### Instalacija Microsoft Teams aplikacije

U pretraživaču ukucate microsoft teams download free.

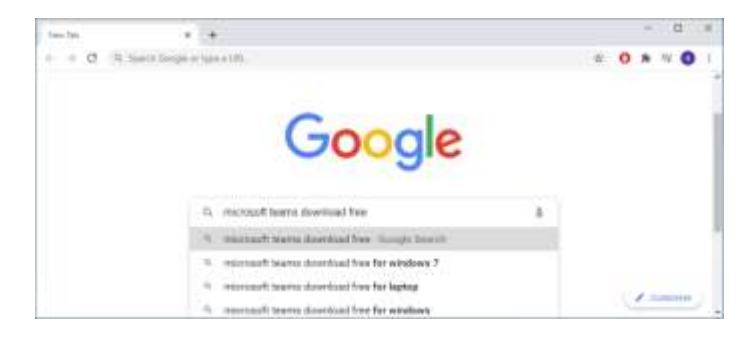

Klikne se na link: Download Microsoft Teams Desktop and Mobile Apps...

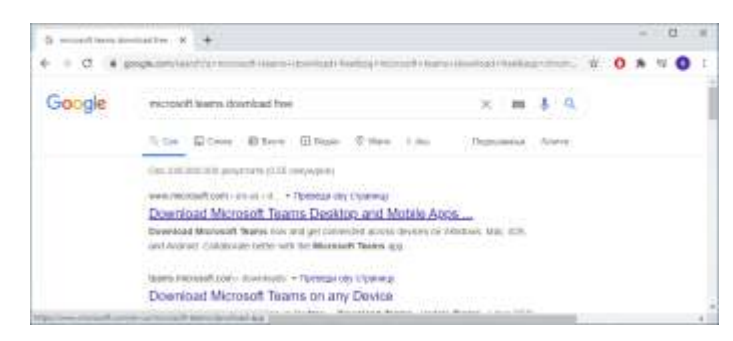

Otvoriće se prozor za potvrdu, da li želite da se prebaciti na srpski jezik ili želite ostati na engleskom jeziku

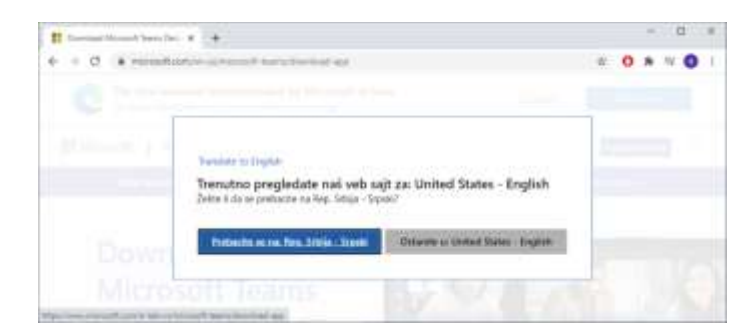

#### Izaberite Download for desktop.

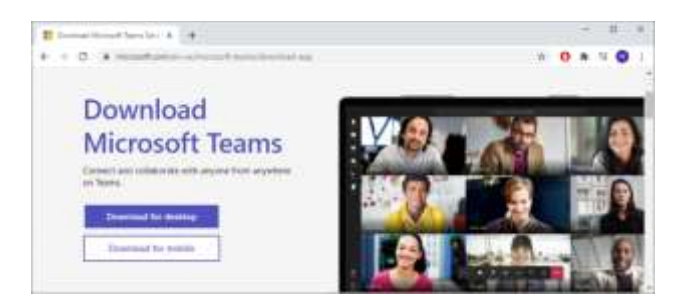

#### Zatim Download Teams

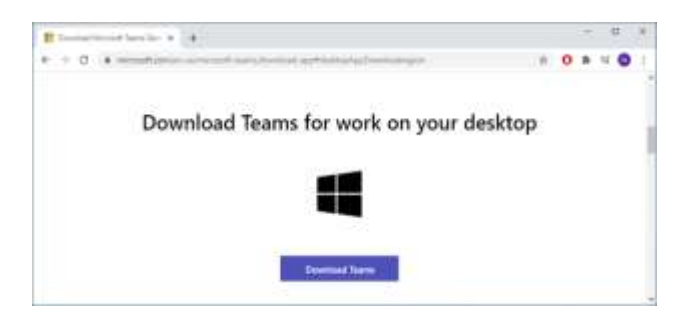

Po odabiru **Download Teams** počinje preuzimanje instalacije aplikacije.

| Elimation function & +                                                                                                    |   |    | -     |       |     |
|----------------------------------------------------------------------------------------------------|---|----|-------|-------|-----|
| <ul> <li>C. Elementation protocol location of activity advection of all<br/>activity of the second second s</li></ul> | 0 | 1  | •     | •     | 2   |
| Download Teams for work on your desktop                                                                                                    |   |    |       |       |     |
| B han at an at a second second s                                                                                                    |   |    |       | lan B | 010 |
|                                                                                                    | 0 |    | -     |       |     |
| Download Teams for work on your desktop                                                                                                    |   | 00 | 7.025 |       |     |
| 4                                                                                                    |   |    |       |       |     |
|                                                                                                    |   |    |       |       |     |

Klikom na Teams\_windows\_x64.exe pokreće se instalacija aplikacije.

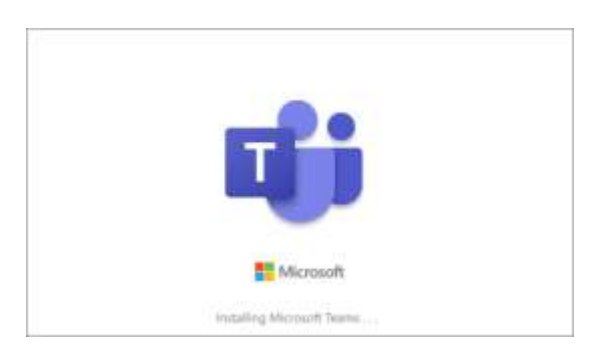

# Prijavljivanje na Microsoft Teams nalog

Po završetku instalacije otvara se sledeći prozor. Klikne se na Get start

| *                                                                                            |
|----------------------------------------------------------------------------------------------|
| Welcome to Microsoft Teams!<br>Collaborate with your social groups in one app.<br>Get stance |
|                                                                                              |

Prijavljivanje. Ukucati e-mail adresu za Teams (yavr[ava se sa @one.pmf.uns.ac.rs)

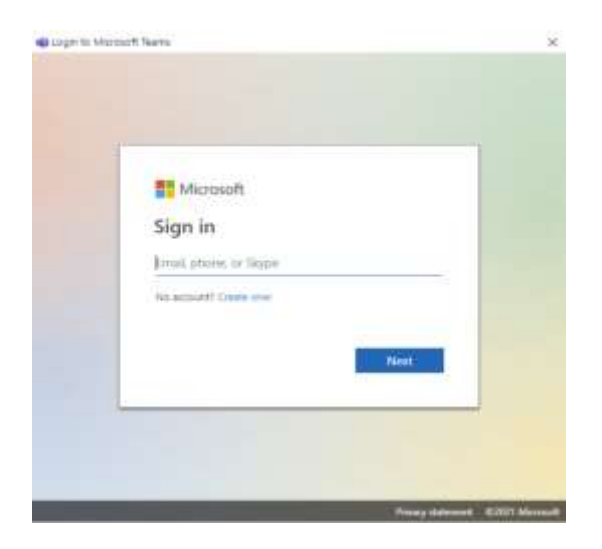

Unesite izabranu lozinku

| Micr                     | rosoft                     |                   |                 |
|--------------------------|----------------------------|-------------------|-----------------|
| pripremna                | anastavahemija20           | 21@gmail.com      |                 |
| Enter                    | your passv                 | vord              |                 |
| For verific<br>your acco | cation purposes, j<br>ount | please reenter th | ne password for |
| Password                 | 200 M 1 200                |                   |                 |
|                          | 1                          | Back              | Next            |
|                          |                            |                   |                 |
|                          |                            |                   |                 |
|                          |                            |                   |                 |
|                          |                            |                   |                 |
|                          |                            |                   |                 |
|                          |                            |                   |                 |

#### Unesite izabranu lozinku

# U Teams aplikaciji...

Ukoliko su Vas predmetni nastavnici već ubacili u Tim za njihov predmet, imaćete ikonice timova za nastavu. Ukoliko nisu možete sami da se pridružite timu sa šifrom (code).

U tom slučaju izaberete u gornjem desnom uglu

Join or create a team

# Pridruživanje sastanku...

Otvoriti prozor Tima (predmeta) I z gornjem desnom uglu kliknete na dugme Meet.

Izaberete Meet now.

|          |                                                         | Ð |  |
|----------|---------------------------------------------------------|---|--|
| )        | Choose your autio and value settings for<br>Meeting new |   |  |
|          | O                                                       |   |  |
| Det<br>S | ar name Join now                                        |   |  |
|          | Other jush agelons                                      |   |  |
|          |                                                         |   |  |